# myCloud Quick Guide

Manual Version: V1.01

# Contents

| 1 Overview               | 1  |
|--------------------------|----|
| Networking               | 2  |
| WAN                      | 2  |
| LAN                      | 3  |
| 2 Precondition           | 3  |
| Configure IPC            | 3  |
| Configure NVR            | 5  |
| Option 1                 | 5  |
| Option 2                 | 7  |
| 3 Access Through the App |    |
| How to Get the App       | 13 |
| Configuration            | 14 |
| Sign Up                  | 14 |
| Log In                   | 15 |

|       | Add Device              | .16  |
|-------|-------------------------|------|
|       | Service Application     | .18  |
| 4 Acc | ess Through the Browser | . 22 |
|       | Sign Up                 | .22  |
|       | Log In                  | .23  |
|       | Add Device              | .24  |
|       | Service Application     | .25  |

# **1** Overview

You can log in to the client through a cell phone or a computer to view live videos and recordings of residences, shops and offices.

No matter where you are, everything is within your eyesight.

Thus, you can enjoy a more relaxed and comfortable life.

## Networking

### WAN

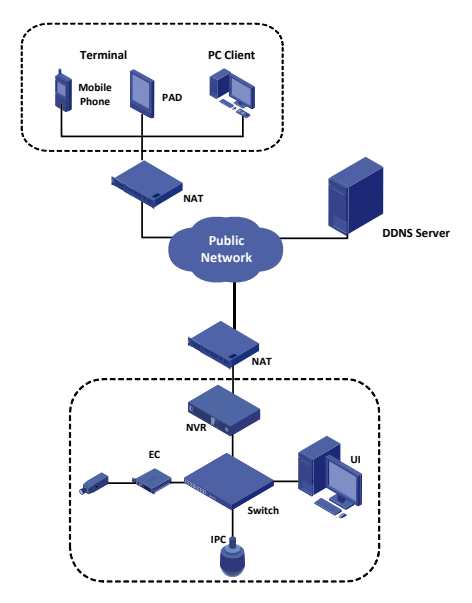

### LAN

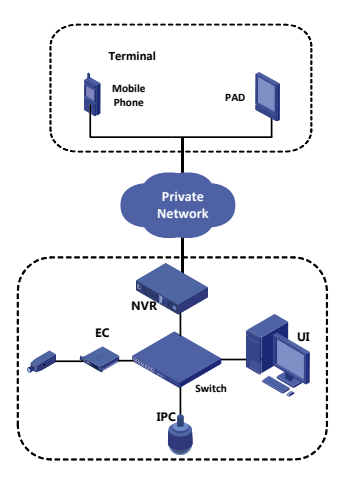

# **2** Precondition

# Configure IPC

1. Configure the network parameters for the IPC.

 Choose Settings > Network > myCloud. Enable the myCloud service by selecting the check box and then note down the register code.

myCloud service is enabled for the IPC by default. If the register status is "Online", the IPC is properly connected to the myCloud server through the network. If the status is "Offline", the IPC is disconnected from the server.

| myCloud         |                                |
|-----------------|--------------------------------|
| myCloud Service | 🔽 Enable                       |
| Register Code   | 210235C0T131460000101724792489 |
| Register Status | Online Logout                  |
| Username        | z00168                         |

 Enable the Universal Plug and Play (UPnP) function in the router.

## **Configure NVR**

### Option 1

The following configuration steps are only applicable to NVR100 series, NVR200 series and NVR300 series. For other device models, see <u>Option 2</u>.

- Configure the IPC, network and storage parameters for the NVR device (referred to as device in this manual).
- Choose Settings > Network > DDNS. Make sure the DDNS is enabled and the device is online, and then note down the register code of the device.

DDNS is enabled for the device by default. If the device status is "Online", the device is properly connected to the myCloud server through the network. If the status is "Offline", the device is disconnected from the server.

| DDNS             | ● Open ○ Close                                     |
|------------------|----------------------------------------------------|
| DDNS Type        | UniviewDDNS 🗸                                      |
| Domain Name      | mycloud.uniview.com                                |
| Register Code    | 0123456789012345111101234                          |
| Device Status    | Online                                             |
| Username         | c01217                                             |
| Device Name      | NVR202-16                                          |
| myCloud Protocol | http://mycloud.uniview.com/doc/termsofservice.html |

**3.** Enable the UPnP function in the router.

Before you configure UPnP for the device, enable UPnP in the router by clicking **Enable UPnP** > **Refresh.** Then check whether the network is properly connected and the status is **Enabled**.

 Choose Settings > Network > UPnP. Make sure UPnP is enabled and then configure the valid external ports for the device as required.

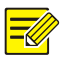

- Automatic port mapping is enabled for the device by default. The default HTTP external port is 50080, RTSP port is 50554, media stream port (MEDIA) is 57070 and service port (SDK) is 56060.
- If you select **Manual** from the **Port Mapping Mode** drop-down list, you need to set the mapping ports as required.

| UPnP             | Open    | Close         |                |               |          |
|------------------|---------|---------------|----------------|---------------|----------|
| Port Mapping Mod | le Auto | •             |                |               |          |
| Protocol Name    | Enable  | External Port | Device IP      | Router WAN IP | Status   |
| HTTP             | Yes     | 50080         | 208.208.105.45 | 0.0.0         | Inactive |
| RTSP             | Yes     | 50554         | 208.208.105.45 | 0.0.0.0       | Inactive |
| MEDIA            | Yes     | 57070         | 208.208.105.45 | 0.0.0         | Inactive |
| SDK              | Yes     | 56060         | 208.208.105.45 | 0.0.0.0       | Inactive |

### Option 2

#### Automatic Port Mapping (with UPnP enabled)

Configure the IPC, network and storage parameters for the NVR device.

 Choose Settings > Network > DDNS. Make sure the DDNS is enabled and the device is online, and then note down the register code of the device.

DDNS is enabled for the device by default. If the device status is "Online", the device is properly connected to the myCloud server through the network. If the status is "Offline", the device is disconnected from the server.

| A DDNS        |                                |  |
|---------------|--------------------------------|--|
| Enable DDNS   | Enable                         |  |
| Domain Name   | en.mycloud.uniview.com         |  |
| Register Code | 210235T00Y01234567895609856098 |  |
| Device Status | Online                         |  |
|               |                                |  |
| ОК            |                                |  |

3. Choose Configuration > Client Configuration > Client Configuration. Set Recording Transmission Protocol to TCP.

| <ul> <li>Video Transmission Setting</li> </ul> | s             |         |
|------------------------------------------------|---------------|---------|
| Multicast                                      | C Enable      | Disable |
| Smart Stream                                   | C Enable      | Oisable |
| Default Live Video Stream                      | Auto-Adaptive | *       |
| Recording Transmission Protocol                | TCP           | ~       |
| Live View Performance                          | Real-Time     | ~       |
|                                                |               |         |

- **4.** Enable the UPnP function in the router. For the detailed steps, see Enable the UPnP function in the router.
- Choose Configuration > Network Configuration > UPnP. Make sure UPnP is enabled and then configure the valid external ports for the device as required.
- Automatic port mapping is enabled for the device by default. The default HTTP port is 80, SIP port is 5060, SDK port is 8800, media stream port (Media) is 52064, RTSP port is 554, mobile service port is 52060, mobile media stream port is 52062 and FTP port is 21.
- If you select Manual from the Port Mapping Mode drop-down list, you need to set the mapping ports as required.

#### **Configure Port Mapping Manually**

Configure the port mapping manually in the router when the router does not support the automatic port mapping.

- Configure the IPC, network and storage parameters for the NVR device.
- Choose Settings > Network > DDNS. Make sure the DDNS is enabled and the device is online, and then note down the register code of the device.

DDNS is enabled for the device by default. If the device status is "Online", the device is properly connected to the myCloud server through the network. If the status is "Offline", the device is disconnected from the server.

| A DDNS        |                                |  |
|---------------|--------------------------------|--|
| Enable DDNS   | Enable                         |  |
| Domain Name   | en.mycloud.uniview.com         |  |
| Register Code | 210235T00Y01234567895609856098 |  |
| Device Status | Online                         |  |
|               |                                |  |
| OK            |                                |  |

 Choose Configuration > Client Configuration > Client Configuration. Set the Recording Transmission Protocol to TCP.

| Video Transmission Settings     |               |         |  |  |  |
|---------------------------------|---------------|---------|--|--|--|
| Multicast                       | C Enable      | Disable |  |  |  |
| Smart Stream                    | C Enable      | Oisable |  |  |  |
| Default Live Video Stream       | Auto-Adaptive | *       |  |  |  |
| Recording Transmission Protocol | TCP           | ~       |  |  |  |
| Live View Performance           | Real-Time     | ~       |  |  |  |
|                                 |               |         |  |  |  |

 Choose Configuration > Network Configuration > NAT. Configure the mapped public network address and the mapped public network port. The mapped public network port is the same as the mapped public network port of the RTSP port (554).

| <ul> <li>A NAT Settings</li> </ul> |             |           |
|------------------------------------|-------------|-----------|
| NAT                                | Enable      | O Disable |
| Mapped Public Network Address      | 20.20.20.25 |           |
| Mapped Public Network Port         | 554         |           |
| ОК                                 |             |           |

 Configure port mapping in the NAT router through which the device is connected to the public network. Port numbers are listed as follows.

| Protocol Name       | Internal Port | External Port |
|---------------------|---------------|---------------|
| HTTP(TCP)           | 80            | 80            |
| RTSP(TCP)           | 554           | 554           |
| SDK(TCP)            | 8800          | 8800          |
| SIP(UDP)            | 5060          | 5060          |
| Media(TCP)          | 52064         | 52064         |
| Mobile Media(TCP)   | 52062         | 52062         |
| Mobile Service(TCP) | 52060         | 52060         |
| FTP(TCP)            | 21            | 21            |

# **3** Access Through the App

# How to Get the App

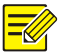

You are recommended to download the app via Wi-Fi.

Android

You can get the app by the following two methods:

a. Scan the QR code

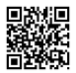

- b. Go to http://en.mycloud.uniview.com
- iOS

Search and download the CloudEyeDCT app from the App store.

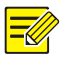

The following describes how to use the app for Android. The following figures are for your reference only. For the actual display, see your app.

# Configuration

WAN

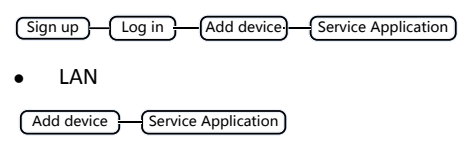

### Sign Up

- 1. Download and install the app according to the instructions.
- 2. Start the app to go to the main screen.
- Tap Options > User > Sign up and sign up according to the instructions.

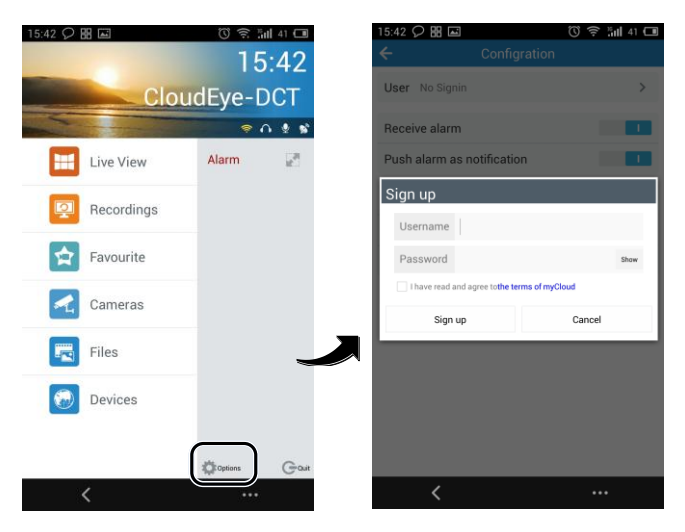

**4.** You log in to the system automatically after the sign-up completes.

### Log In

- 1. Start the app to go to the main screen.
- 2. Tap Options > User.
- 3. Enter the username and password that you have registered.

 Tap Log in or tap the backspace key to go back to the main screen.

Add Device.

#### Add Through WAN.

- 1. Go to the main screen of the app.
- 2. Tap Devices.
- 3. Tap 🔛 and select Add myCloud device.

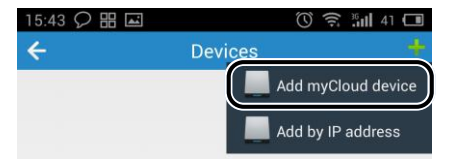

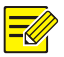

You can tap Add myCloud device on the screen directly when adding a device the first time.

- 4. Change the device name.
- 5. Enter the QR code.
- Scan the QR code
  - a. Tap the QR code beside QR code.

**b.** Scan the QR code printed on the device or the user document and then follow the steps to add the device.

| 10:56 器 |                     | 10 🗖 | 10:59 맮 🛋 |                           | 🗊 🛛 ७ 🗖 |
|---------|---------------------|------|-----------|---------------------------|---------|
| ÷       | Add Device to Cloud |      | ÷         | Add Device to Cloud       |         |
| Name    | Device001           |      | Name      | Device001                 |         |
| QR Code |                     |      | QR Code   | 30wkaxqq094t5jz5k1olytynb | 1       |
|         | Save                |      |           | Save                      |         |

Enter Register code manually

You can obtain the register code by logging in to the device. For more information about the operation, please see the user document.

 When the device is added successfully, it appears on the Devices screen.

#### Add Through LAN

- **1.** Go to the main screen of the app.
- 2. Tap Devices.
- 3. Tap **and** select Add by IP address.

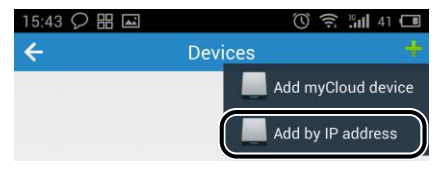

-

You can tap **Add by IP address** on the screen directly when adding a device the first time.

- 4. Enter the device IP and tap Save.
- When the device is added successfully, it appears on the Devices screen.

### Service Application

#### **Live View**

1. Go to the main screen of the app and tap Live View.

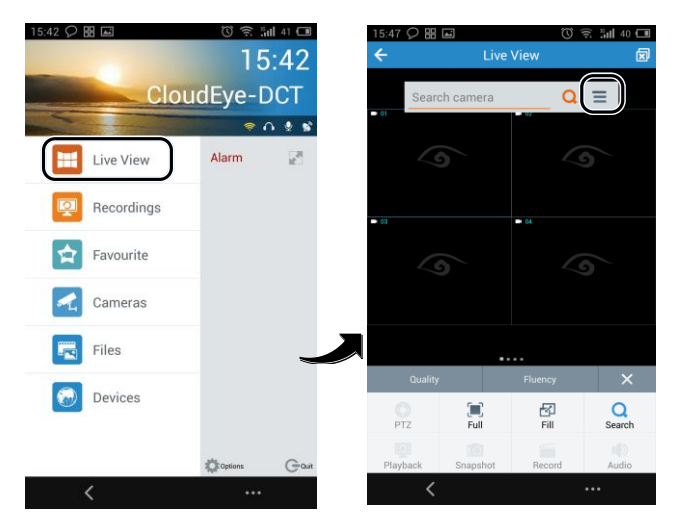

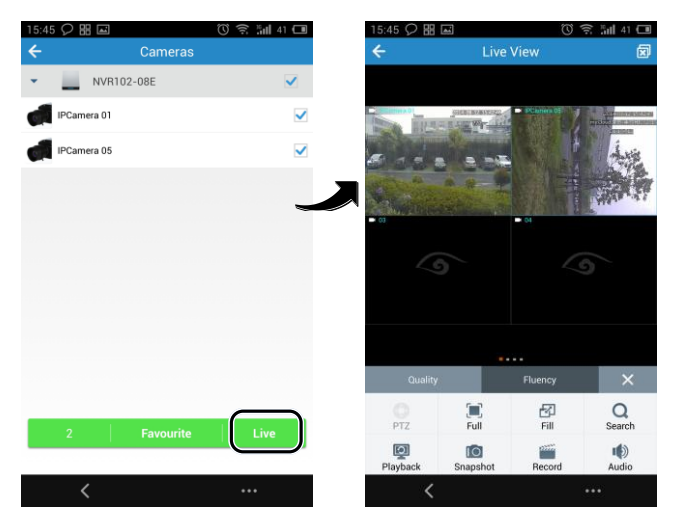

#### Recordings

1. Go to the main screen of the app and tap **Recordings**.

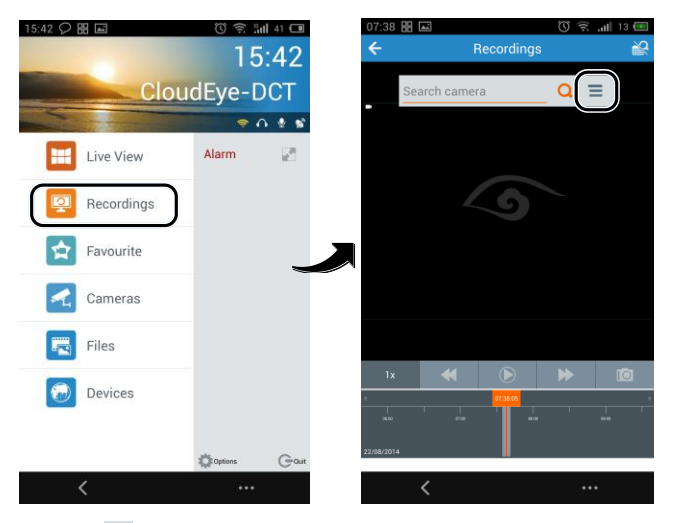

2. Tap  $\equiv$  to open the **Cameras**, select the device. You can set the

start time and the end time of the video, and then tap **OK**.

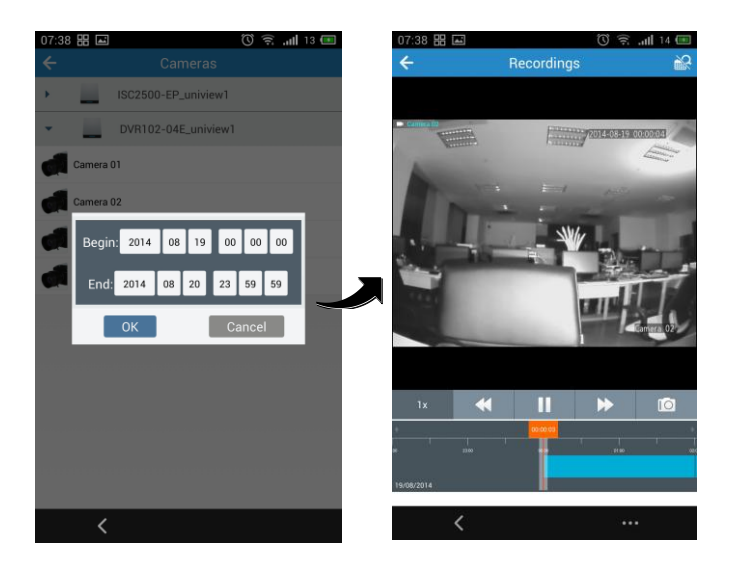

# **4** Access Through the Browser

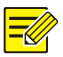

The account you have registered in the app is also available in the website.

You can log in directly by using the registered account.

## Sign Up

- 1. Go to http://en.mycloud.uniview.com and click Sign up.
- 2. Complete the sign-up according to the instructions.

|                    | New User Sign Up          |
|--------------------|---------------------------|
| Username:          |                           |
| Password:          |                           |
| Confirm:           |                           |
| Email:             | Acquire                   |
| Verification Code: |                           |
|                    | I agree Service Agreement |
|                    | Sign up Reset             |

### Log In

1. Go to http://en.mycloud.uniview.com and click Login.

|                 | Log In                    |  |
|-----------------|---------------------------|--|
|                 |                           |  |
| Username/Email: |                           |  |
| Password:       |                           |  |
|                 | Login Forgotten password? |  |

 Enter the username/Email and password to open the My Device page.

### Add Device

- On the My Device page, click to open the Add Device page.
- 2. Enter the register code of the device.

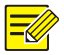

You can get the register code of your device by logging in to the device. For more information about the operation, please see the user document.

| 1.16.11.1 |   | -1 -1 | - Co  |       |
|-----------|---|-------|-------|-------|
| 1.15.7    | - | aa    | 1 181 | ICA   |
|           | ~ | uu    | Dev   | ICCC. |
|           |   |       |       |       |

| Dogistor Codo: |                                |
|----------------|--------------------------------|
| Register Code. | 210235100X01234567891928219282 |
| Device Name:   | Device001                      |

 When you add the device successfully, the added device displays on the My Device page

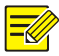

Select the device that you want to delete in the device list and click in to delete it..

## Service Application

Click **Access** to open the web page and use functions as needed, such as live video and playback.

BOM: 3101C081